Brukerveiledning

# CreditPro Overvåking

### INNHOLD

| Introduksjon                | 3  |
|-----------------------------|----|
| Support                     | 3  |
| Logg inn og logg ut         | 3  |
| Hovedmeny                   | 4  |
| Dashboard                   | 5  |
| Endringsrapport             | 6  |
| Eksempel på endringsrapport | 8  |
| Totalrapport                | 9  |
| Alarm                       | 10 |
| Oppdater portefølje         | 11 |
| Innstillinger               | 12 |

### Introduksjon

Norsk overvåking er en web-basert overvåkingstjeneste som gir deg viktig informasjon om dine kunder, leverandører og konkurrenter. Du får daglige tilbakemeldinger om endringer som skjer i selskapene du har til overvåking, og du kan ta grep for å unngå unødvendige kredittap.

Du kan motta alarmer på kritiske endringer. Alarmen rapporteres ut én time etter at endringene er registrert i vår database mellom kl. 08-21.

Gode kunder er ikke nødvendigvis gode til evig tid. Tempoet er høyt, foretak bytter eiere, og det blir stadig vanskeligere å holde seg oppdatert. Med overvåking kan du følge utviklingen fra dag til dag – og fra time til time.

Overvåking er et enkelt og effektivt verktøy med komprimert, oversiktlig layout og en rekke nyttige funksjoner.

#### Support

Har du spørsmål i forbindelse med overvåking, vennligst kontakt Dun & Bradstreets kundeservice på telefon: +47 45 93 34 eller e-post: <u>ksb.no@bisnode.com</u> Vi har åpent fra kl. 08-16.

### Logg inn

Gå inn på <u>www.credit-pro.no</u> og logg på med ditt brukernavn og passord:

| Bisnode CreditPro | Våre tjenester | Om Bisnode          | Kundeservice | Nyheter                    |    |
|-------------------|----------------|---------------------|--------------|----------------------------|----|
|                   |                | Bruker:<br>Passord: |              | blemt passord?<br>LOGG INN | ۹) |

### Logg ut

Klikk på «Logg ut» for å avslutte tjenesten. Dette kan gjøres uansett hvor i tjenesten du befinner deg.

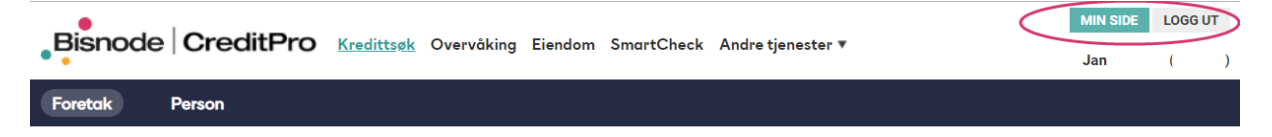

### Hovedmeny

| Bisnode   | CreditPro       | Kredittsøk Eiendom | Nordiske søk | SmartCheck Overväking | Andre tjenester 🔻 | MIN SIDE     LOGG UT       Jan     Set (1000 (1000 (100) (1000 (1000( |
|-----------|-----------------|--------------------|--------------|-----------------------|-------------------|----------------------------------------------------------------------------------------------------|
| Dashboard | Endringsrapport | Totalrapport       | Alarm        | Oppdater portefølje   | Innstillinger     |                                                                                                    |

Du kan velge mellom 6 alternativer i undermenyen:

**Dashboard:** Interaktivt dashboard som gir oversikt over total risikofordeling og som kan brukes til å lage utvalg på kundegrupper basert på hendelser, geografi, kredittrating og omsetning.

**Endringsrapport:** Her vises endringer for valgt periode. Du velger selv hvilke endringer du ønsker vist.

Totalrapport: Her vises porteføljen din. Du velger selv hvilke foretak du ønsker vist.

Alarm: Her vises de endringer som har skjedd i dag. Utsatt rating-endring, konkurser, negative betalingsanmerkninger og aktuelle hendelser vises her. Nye oppdateringer hver time.

**Oppdatér portefølje:** Her kan du legge til nye foretak og slette gamle, samt endre referanse og avdeling.

**Innstillinger:** Her kan du legge in e-postadressen din og få varsling på e-post når det har skjedd en endring. Man kan velge både «Alle endringer» som varsles én gang om dagen, samt «Alarmer» som varsles hver time (kl. 08-21). Husk å trykk på «Lagre»-knappen etter du har gjort endringer.

### Dashboard

|                                                                                                   | dittsøk Eiendom   | Nordiske søk                           | SmartCheck <u>Ove</u>                                           | erväking Andre tj                                | enester 🔻                                                                             | MIN SIDE<br>Jan                              | LOGG UT                    |
|---------------------------------------------------------------------------------------------------|-------------------|----------------------------------------|-----------------------------------------------------------------|--------------------------------------------------|---------------------------------------------------------------------------------------|----------------------------------------------|----------------------------|
| Dashboard Endringsrapport                                                                         | Totalrapport      | Alarm                                  | Oppdater por                                                    | tefølje Inn                                      | stillinger                                                                            |                                              |                            |
| Fylke Alle • Avdeling                                                                             | Alle              | ¥                                      | Rating                                                          | Inntekter                                        | Årsresultat                                                                           | O Ansatte                                    | X                          |
| 733<br>796<br>613<br>Hendelsesoversikt                                                            | 135<br>Antall for | 92<br>retak                            | AAA<br>A<br>A<br>Rates ikke<br>B<br>C<br>Ingen ratin<br>Opphørt | 100 %<br>80<br>60<br>40<br>8<br>20<br>Gje        | AS P<br>2016                                                                          | AS P<br>2017                                 | AS P<br>2018               |
| Foretak med hendelser (1082 foretak)                                                              |                   | Rating                                 |                                                                 | Hendelse                                         |                                                                                       |                                              |                            |
| KJ ELEKTRO AS<br>Orgnr: 997899156 Referanse: kb<br>DUNS: 345002291 Avdeling: Kennet Borgen Test   | P                 | C<br>Gjelder fra: 8.5.20<br>Limit: 0   | 018                                                             | Type: Sletting     Endring: Inka     ARVATO FINA | av negativ beta, foretak<br>assosak (reg. 13-08-18),<br>ANCE AS, 600 NOK              | E, Kilde: GOTHIA AS                          | Dato: 26.9.2018            |
|                                                                                                   |                   |                                        |                                                                 | Type: Sletting<br>Endring: Inka<br>Kreditor: FJE | av negativ beta, foretak<br>assosak (reg. 31-05-18),<br>LLINJEN AS, 1148 NOK          | Kilde: PAYEX NOP                             | Dato: 1.10.2018<br>RGE AS, |
| BK KOMPANIET AS<br>Orgnr: 997928172 Referanse: 830611<br>DUNS: 345003598 Avdeling: Porteføljesalg | p                 | A<br>Gjelder fra: 6.9.20<br>Limit: 120 | 018                                                             | Type: Sletting     Endring: Fac     LØSØREREC    | av frivillig pantstillelse, f<br>ctoringavtale (reg. 20-04<br>GISTERET, Kreditor: SVI | oretak E<br>-18), Kilde:<br>EA FINANS NUF, 2 | Dato: 2.10.2018            |

Mens overvåkingsmeldingene gir deg løpende varslinger om endringer hos dine kunder, gir vårt dashboard deg en god og intuitiv oversikt over risikofordeling og trender på hele kundemassen din. Det er et interaktivt dashboard som kan brukes til å lage utvalg på kunde-/risikogrupper basert på hendelser, rating, omsetning og fylke.

### Endringsrapport

| Bisnode Crec                                                                                                    | litPro Kreditts                 | øk Eiendom N | lordiske søk | SmartCheck | <u>Overvåking</u>                                                                                                    | Andre tjenester 🔻                                                                                                    | MIN SIDE LOGG UT                                                                                                    |
|----------------------------------------------------------------------------------------------------|---------------------------------|--------------|--------------|------------|----------------------------------------------------------------------------------------------------|----------------------------------------------------------------------------------------------------|----------------------------------------------------------------------------------------------------|
| Dashboard Endrin                                                                                                    | ngsrapport T                    | otalrapport  | Alarm        | Oppdate    | er portefølje                                                                                                    | Innstillinger                                                                                                    |                                                                                                    |
| Dato (fra-til) Sist oppdatert 01         01.10.2018         Økedetaljer         Org.nr         D-U-N-S         Foretaknavn         Referanse         Avdeling       Alle avde | 10.2018 Måned<br>2018 III Septe | mber 2018 •  |              |            | Velg endringer<br>Velg alle<br>Velg alle<br>Positiv rati<br>Utsatt ratir<br>Konkurser<br>Konkurser<br>Revisor fra<br>Revisor fra<br>Styreforma<br>Hele styret<br>Meldt oppl | r ()<br>ingendring ()<br>ingendring () | Aanlige endringer Alarmendringer Fusjon/Fisjon Endring styreleder Canada Advessed Advessed Advessed Advessed Advessed Advessed Advessed Advessed Advessed Advessed Advessed Advessed Advessed Forhøyelse Tvangsoppløsning (ledelse) Tvangsoppløsning (arsregnskap) Adves Advessed Advessed |

- Du kan selv velge start- og sluttdato i fra-til-feltet. Det er kun mulig å velge maks. én måned av gangen, dvs. hvis du velger fra dato 10.01.2018, kan ikke til-dato gå utover 09.02.2018. Ønsker du kun å se endringer for én dag, velger du samme start- og sluttdato. I feltet Måned kan du velge en definert måned som periode.
- Du kan søke etter ett unikt foretaksnavn, D-U-N-S-nr., org.nr. eller referanse som ligger i din overvåkingsportefølje. Du kan også spesifisere hvilken avdeling/portefølje du ønsker å søke i.
- 3) Du kan selv velge om du ønsker å se alle endringer som har vært eller om du ønsker å plukke ut noen spesielle hendelser. Huk av alle eller kun enkelte endringer.

Velg blant følgende endringer:

#### Negativ rating endring

Viser foretak med en negativ utvikling i ratingen, dvs. at ratingen går i synkende retning: AAA > AA > AA > AN > INGEN RATING > B > C

#### Positiv rating endring

Viser foretak med en positiv utvikling i ratingen, dvs. at ratingen går i stigende retning: AAA < A < A < AN < INGEN RATING < B < C

#### Utsatt rating endring

Viser foretak med en utvikling i rating som er utsatt, dvs. risikofylt. Dette betyr at ratingen har gått fra AAA, AA, A eller AN til INGEN RATING, B eller C.

Likvidert Viser foretak som er likvidert.

Konkurser Viser foretak som er begjært konkurs.

#### Betalingsanmerkninger

Viser foretak som har pådratt seg en negativ (NEG) og/eller en offentlig (OFF) betalingsanmerkning. F.eks. Inkassosak (NEG), åpning av tvangsavvikling (OFF).

Pantstillelser/Frivillige Viser foretak med ny frivillig betalingsanmerkning.

Revisor fratrådt Viser foretak der revisor har fratrådt.

Revisor fravalgt Viser foretak der revisor er fravalgt.

Styreformann fratrådt Viser foretak der styreleder har fratrådt.

Hele styret fratrådt Viser foretak der hele styret har fratrådt.

Meldt oppløst Kunngjøring om at det foreligger planer om å oppløse foretaket.

#### **Fusjon/Fisjon**

Kunngjøring om at det foreligger planer om å oppløse foretaket for fusjon med det org.nr. som er oppgitt/Kunngjøring om at det er besluttet å gjennomføre en fisjonering av selskapet.

Endring styreleder Foretak som har fått ny styreleder.

Endring daglig leder Foretak som har fått ny daglig leder.

Navneendring Foretak med endring i juridisk foretaksnavn.

Adresseendring Foretak med endring i besøks-, juridisk- eller postadresse.

Nytt regnskap Foretak med nytt regnskap registrert.

Endringer i regnskap Foretak der det har skjedd endringer i eksisterende regnskap.

#### Kapital nedsettelse/-forhøyelse

Foretak som har hatt enten en positiv eller negativ utvikling i aksjekapitalen.

#### Tvangsoppløsning (ledelse)

Varsel om tvangsoppløsning p.g.a. manglende styre, daglig leder eller revisor.

#### Tvangsoppløsning (årsregnskap)

Varsel om tvangsoppløsning p.g.a. manglende innsendt årsregnskap.

#### Andre endringer

Endring i bransje, ny bransjekode, slettet bransjekode, endring i selskapsform, endring i stedsregister, endring i telefonnr., ny aktuell hendelse, aktuell hendelse slettet, endring i morselskap, kreditorvarsel slettet, endring i revisor og endring i rating-limit.

### Eksempel på endringsrapport

| - Endringsrapport                                                          |     |                                                    | (                                                                                                    | T Excel                                                                      |
|----------------------------------------------------------------------------|-----|----------------------------------------------------|----------------------------------------------------------------------------------------------------|------------------------------------------------------------------------------|
| Sorter på:<br>Standard V SORTER                                            |     |                                                    | Totalt antall hendelser: 14 (viser: 1-14) < <forrige< th=""><th>1 v neste&gt;&gt;</th></forrige<>                                                                                                    | 1 v neste>>                                                                  |
| Foretak                                                                    |     | Rating                                             | Hendelser                                                                                                    |                                                                              |
| FRUKT&TOBAKK AS<br>Orgnr:<br>D-U-N-S: Avdeling: Jan                        | ÷ 💼 | AAA<br>Gjelder fra: 18-04-2018<br>Limit: 2000 TNOK | Type:<br>Ny frivillig pantstillelse<br>Endring:<br>Leasingavtale (reg. 11-09-18), Kilde: LØSØREREGISTERET,<br>I AS<br>Type:<br>Sletting av frivillig pantstillelse, foretak<br>Endring:<br>Leasingavtale (reg. 12-09-12), Kilde: LØSØREREGISTERET,<br>I AS => | Dato:<br>16-09-2018<br>Kreditor: C 7<br>Dato:<br>11-09-2018<br>Kreditor: C 3 |
| GRØNNSAKER&TOBAKK AS<br>Orgnr: Referanse: 678669<br>D-U-N-S: Avdeling: Jan | : 1 | B<br>Gjelder fra: 02-07-2018<br>Limit: 0 TNOK      | Type:<br>Ny negativ betalingsanmerkning<br>Endring:<br>Inkassosak (reg. 07-08-18), Kilde: LINDORFF AS, Kreditor:<br>Type:<br>Ny negativ betalingsanmerkning<br>Endring:<br>Inkassosak (reg. 28-08-18), Kilde: LINDORFF AS, Kreditor:                          | Dato:<br>01-10-2018<br>Dato:<br>01-10-2018                                   |

Du kan **eksportere** endringene til Excel.

### Totalrapport

| Bisnode                     | CreditPro       | Kredittsøk Eiendom | Nordiske | søk Smo    | artCheck | <u>Overvåking</u> | Andre tjenester | •         | MIN SIDE       | LOGG           | UT   |
|-----------------------------|-----------------|--------------------|----------|------------|----------|-------------------|-----------------|-----------|----------------|----------------|------|
| •                           |                 |                    |          |            |          |                   |                 |           | Jan            | ( <sup>-</sup> | )    |
| Dashboard                   | Endringsrapport | Totalrapport       | Alar     | m          | Oppdate  | er portefølje     | Innstillinge    | )<br>T    |                |                |      |
|                             |                 |                    |          |            |          |                   |                 |           |                |                |      |
| ⊸ Søk                       |                 |                    |          |            |          |                   |                 |           |                |                |      |
| Org.nr                      |                 | Referans           | e        |            |          |                   |                 |           |                |                |      |
| D-U-N-S<br>Foretaknavn      |                 | Avdeling           | Alle     | avdelinger |          | <b>•</b>          |                 |           |                |                |      |
|                             |                 |                    |          |            |          |                   |                 |           |                |                |      |
| <u>Tøm skjema</u>           |                 |                    |          |            |          |                   |                 |           |                | SØK            |      |
| Tatalyannart                |                 |                    |          |            |          |                   |                 |           |                |                |      |
| Totairapport     Sorter nå: |                 |                    |          |            |          |                   |                 |           |                | <b>₩</b> F1    | vcel |
| Navn V Stigende             |                 |                    |          |            |          | Tetels entells    |                 | - 1 100)  | esforrigo 1    |                |      |
| Navn                        |                 | (                  | Drg.nr   | D-U-N-S    | Rating   | Ratingdat         | Regnskapsdato   | Referanse | Avdeling       | S              |      |
|                             | ORRETNING AS    | s                  | 87654321 | 543210101  | в        | 20-07-2018        | 3 31-12-2017    |           | Kundeovervåk   | 0              | •    |
|                             | OR UNGDOM AS    | 9                  | 87654321 | 654321091  | AAA      | 08-06-2018        | 3 31-12-2017    |           | Kenneth        | 3              | Ū    |
| Q MEDIABYRÅ AS              | 5               | 9                  | 87654321 | 765432108  | AAA      | 08-06-2018        | 3 31-12-2017    | 808313    | Porteføljesalg | 0              | •    |
| Q SANG, DANS O              | G LATTER AS     | 9                  | 87654321 | 432109876  | AAA      | 08-06-2018        | 3 31-12-2017    | yuyu      | Jan            | 0              | •    |

- 1) Du kan søke på et unikt foretaksnavn, D-U-N-S-nr., org.nr. eller referanse som ligger i overvåkingsporteføljen din. Du kan også spesifisere hvilken avdeling du ønsker å søke i.
- 2) Ved hjelp av **Sorter på** velger du hvordan du ønsker totalrapporten presentert. Du kan sortere stigende eller synkende på foretaksnavn, org.nr. eller rating.
- 3) Du har mulighet til å eksportere hele rapporten til Excel.

### Alarm

| Bisnode                                                  | CreditPro Kr                           | edittsøk Eiendom | Nordiske søk                              | SmartCheck     | <u>Overvåking</u>                            | Andre tjenester ▼                                   | MIN SIDE          | LOGG UT                       |
|----------------------------------------------------------|----------------------------------------|------------------|-------------------------------------------|----------------|----------------------------------------------|-----------------------------------------------------|-------------------|-------------------------------|
| •                                                        |                                        |                  |                                           |                | -                                            |                                                     | Jan               | ( )                           |
| Dashboard                                                | Endringsrapport                        | Totalrapport     | Alarm                                     | Oppdate        | er portefølje                                | Innstillinger                                       |                   |                               |
| Alarmrapport (<br>Antall treff: 94                       | 03.10.2018)                            |                  | Rating                                    |                | Hendelse                                     | Velg avdeling                                       | g: Alle avdelinge | Excel                         |
| BLOMSTER AS<br>Org.nr. 987654321<br>D-U-N-S: 55443322    | Referanse: 8020<br>1 Avdeling: Aleksan | c 🗂              | A<br>Gjelder fra: 28-<br>Limit: 117000 1  | 06-2018<br>NOK | Type:<br>Ny negativ<br>Endring:<br>Inkassosa | betalingsanmerkning<br>k (reg. 23-08-18), Kreditor: | ļ                 | Dato:<br>03-10-2018<br>50 NOK |
| ELEKTRISK ASA<br>Org.nr. 987654321<br>D-U-N-S: 554433221 | Referanse:<br>Avdeling: Dec test       | 2 💼              | AA<br>Gjelder fra: 05-<br>Limit: 273000 T | 06-2018<br>NOK | Type:<br>Ny negativ<br>Endring:<br>Inkassosa | betalingsanmerkning<br>k (reg. 23-08-18), Kreditor: | 4427 NOK          | Dato:<br>03-10-2018           |

Alarm varsles daglig hver time mellom kl. 08-20. Husk å registrere dette under Innstillinger.

Det varles alarmer på følgende endringer/hendelser:

#### Utsatt ratingendring

Foretak med en utvikling i ratingen som gjør at foretaket er utsatt/risikofylt. Dette betyr at rating har gått fra AAA, AA, A eller AN til INGEN RATING, B eller C.

Konkurser Foretak som er begjært konkurs

#### Negativ betalingsanmerkning

Foretak som har pådratt seg en negativ betalingsanmerkning.

#### Aktuell hendelse Foretak med ny aktuell hendelse, dette kan være:

- o Garantier fra morselskapet
- o Økonomiske problemer
- o Betalingsstopp
- o Konkurs
- Hovedforetak slettet
- Avviklet drift
- Feil/mangler i siste regnskap
- Tilført ny kapital
- Særskilte hendelser registrert

#### Oppdater portefølje MIN SIDE LOGG UT Bisnode CreditPro Kredittsøk Eiendom Nordiske søk SmartCheck Overvåking Andre tjenester 🔻 Jan ( ) Dashboard Endringsrapport Totalrapport Alarm Oppdater portefølje Innstillinger - Søk Orgnr: D-U-N-S: Overvåking av Enkeltpersonforetak Det vil fra 05.02.2011 ikke lenger bli mulig å melde inn til overvåking nye Enkeltpersonforetak (ENK) kun registrert i Enhetsregisteret. Løsningen vil automatisk gi deg beskjed om at dette ikke er mulig. Navn: Adresse: Denne endringen kommer som en konsekvens av at Datatilsynet har gitt beskjed om at denne gruppen foretak skal regnes som privatpersoner i kredittopplysningssammenheng. Postnr: Poststed: Telefon: Tøm skjema

Søk etter et spesifikt foretak som du ønsker å legge inn i overvåkingsporteføljen. Du kan søke på org.nr., D-U-N-S-nr., foretaksnavn, adresse, postnr. eller telefonnr.

Gir søket flere treff, får du opp en treffliste hvor du kan velge det aktuelle foretaket. Se eksempel under:

| * Treffliste                                       |           |           |          |           |           |      |
|----------------------------------------------------|-----------|-----------|----------|-----------|-----------|------|
| Antall treff: 9                                    |           |           |          |           |           |      |
| Navn                                               | Org.nr    | D-U-N-S   | Poststed | Status    | Overvåkes |      |
| ARTISTI CAMPAIGN AS                                | 997723198 | 345007460 | OSLO     | Likvidert |           | VELG |
| BISNODE ANALYTICS AS                               | 999262252 | 345088022 | OSL0     | Likvidert | ۲         | VELG |
| BISNODE D&B NORWAY AS                              | 974142899 | 345891344 | OSLO     | Aktivt    |           | VELG |
| BISNODE D&B NORWAY AS                              | 833594192 | 515079556 | OSLO     | Aktivt    | ۲         | VELG |
| BISNODE MATCHIT AS                                 | 988232033 | 731076811 | OSLO     | Likvidert |           | VELG |
| BISNODE NORGE AS                                   | 975374939 | 562052746 | OSLO     | Aktivt    | ۲         | VELG |
| BISNODE NORGE AS AVD KONSULENTVIRKSOMHET IT        | 984527160 | 345998481 | OSLO     | Aktivt    |           | VELG |
| BISNODE NORGE AS AVD KREDITTOPPLYSN/ADMINISTRASJON | 875377272 | 345551186 | OSL0     | Aktivt    |           | VELG |
| BISNODE NORWAY AS                                  | 939213368 | 518909189 | OSLO     | Likvidert | ۲         | VELG |

l kolonnen **Overvåkes** vises et øye-ikon dersom foretaket allerede overvåkes. Trykk **Velg** dersom du ønsker å legge til overvåking.

MIN SIDE LOGG UT Bisnode CreditPro Kredittsøk Eiendom Nordiske søk SmartCheck Overvåking Andre tjenester 🔻 Jan ( .) Dashboard Endringsrapport Totalrapport Alarm Oppdater portefølje Innstillinger ⊳ Søk ▶ Treffliste - Oppdater portefølje BISNODE NORGE AS (975374939) Eksisterende oppføringer i porteføljen Gieldende foretak: BISNODE NORGE AS 975374939 Avdeling Referanse 975374939 562052746 Orgnr: D-U-N-S: Trude 0 m Richard C Ū Registrer ny oppføring Avdeling Referanse Dec test Ū Velg avdeling 3 LEGG TIL OVERVÅKING Kenneth test Ū C

Eksempel etter ønsket foretak er valgt:

Her ser du hvilket foretak det gjelder, velge å legge inn en referanse på kunden og hvilken avdeling/portefølje den skal ligge inn under.

Dersom foretaket allerede ligger i en annen avdeling/portefølje, vil det framkomme. Du vil se hvilken referanse det ligger inne med, samt hvilken avdeling/portefølje. Her kan du også gjøre endringer eller slettinger.

#### Innstillinger MIN SIDE LOGG UT Bisnode CreditPro Kredittsøk Eiendom Nordiske søk SmartCheck Overvåking Andre tjenester 🔻 Jan ( Innstillinger Dashboard Endringsrapport Totalrapport Alarm Oppdater portefølje Din epostadresse Avdeling: xxx.xxxx@bisnode.com Endre Valgte endringer gjelder for alle avdelinger Alle avdelinger Varsle for Alarmer (Varsles hver time 08-20) Daglige endringer (Varsles 1 gang daglig) Daglige endringer Velg alle Velg alle Utsatt ratingendring Negativ ratingendring Fusjon/Fisjon Endringsinformasjon Likvidert Positiv ratingendring Endring styreleder Send hendelser direkte i epost (Daglige Utsatt ratingendring Endring daglig leder Konkurser ndringer/Alarm) Likvidert Navneendring Negative betalingsanmerkninger Adresseendring Ny aktuell hendelse Konkurser Betalingsanmerkninger Nytt regnskap Pantstillelser/Frivillige Endringer i regnskap Revisor fratrådt Kapitalnedsettelse/-forhøyelse Revisor fravalgt Tvangsoppløsning (ledelse) Styreformann fratrådt Tvangsoppløsning (årsregnskap) Hele styret fratrådt Andre endringer LAGRE ENDRINGER Meldt oppløst 12

Hver enkelt bruker kan registrere sin e-postadresse og motta endringsmeldinger. Husk alltid å lagre.

- 1) Dersom du ønsker å bli varslet om at det har skjedd endringer **Varsle for:** Daglige endringer og/eller Alarm. Huk også av **Send hendelser direkte i e-post** dersom du ønsker å se hva hendelsen gjelder. Husk å **Lagre**.
- 2) Velg hvilken avdeling/portefølje og hvilke endringer du ønsker å motta endringsmeldinger på. Husk å **Lagre endringer**. Du kan motta ulike endringer på ulike avdelinger/porteføljer.